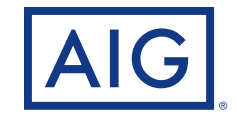

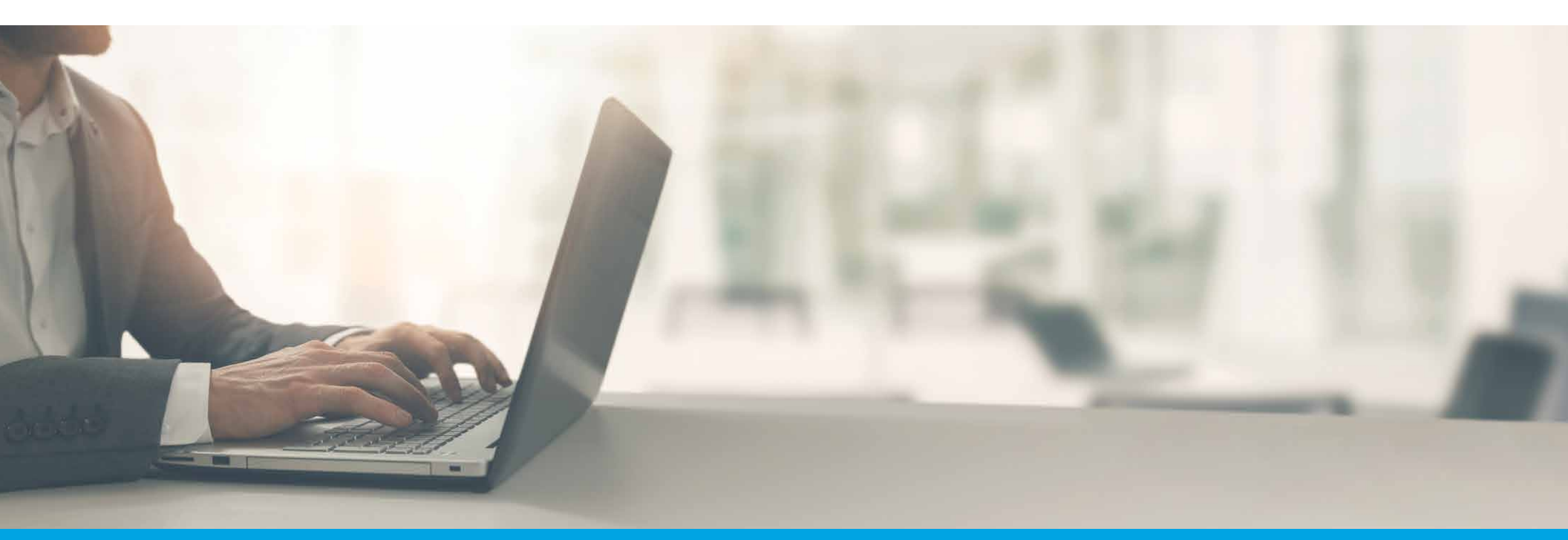

**ePolicy Delivery** Reference Guide

Policies issued by American General Life Insurance Company (AGL) Houston, TX except in New York, where issued by The United States Life Insurance Company in the City of New York (US Life). FOR FINANCIAL PROFESSIONAL USE ONLY - NOT FOR PUBLIC DISTRIBUTION AGLC110961 REV0420 ©2020 AIG. All rights reserved.

## **Table of Contents**

| Eligibility                                                    | Page 3             |
|----------------------------------------------------------------|--------------------|
| Case by Case                                                   | Page 4             |
| Set-up Options                                                 | Page 5             |
| Producer Perspective                                           | Page 7             |
| Policy Delivery Details Tab                                    | Page 8             |
| View History                                                   |                    |
| Action Items                                                   | Page 11            |
| Customer Perspective                                           | Page 12            |
| Email to Clients                                               | Page 13            |
| eService Enrollment                                            | Page 14            |
| eSignature - Policy Review/eSign                               |                    |
| Sample Amendment                                               | Page 17            |
| ePay Initial Payment (when applicable)                         |                    |
| Enter Payment Information                                      | Page 18            |
| Review and Authorize Payment Information                       | Page 19            |
| Confirmation                                                   | Page 20            |
| <ul> <li>ePay Ongoing Payment, Monthly Billing Mode</li> </ul> |                    |
| • Setup                                                        | Page 21            |
| Review and Authorize                                           |                    |
| Confirmation                                                   | Page 23            |
| ePay Ongoing Payment, Non-Monthly Billing Mode                 | Da 24              |
| <ul> <li>Setup</li> <li>Peview and Authorize</li> </ul>        | Page 25            |
| Set Up Recurring Payment                                       | гаде 25<br>Раде 26 |
| Confirmation                                                   | Page 27            |
|                                                                |                    |
| Frequently Asked Questions                                     | Page 28            |

# What determines if a policy is eligible for electronic delivery?

#### **Products:**

- Term
- \*GIWL (pass-through)

#### **Policy Owner:**

- Must be the insured
- Must be the payor
- Email address must be present on the application

#### **Distribution Channel:**

• Partners Group is not supported for agency administration

#### **eDelivery Methods:**

- Case by Case (policy level selection)
- ePolicy Admin Settings (agent/agency level settings

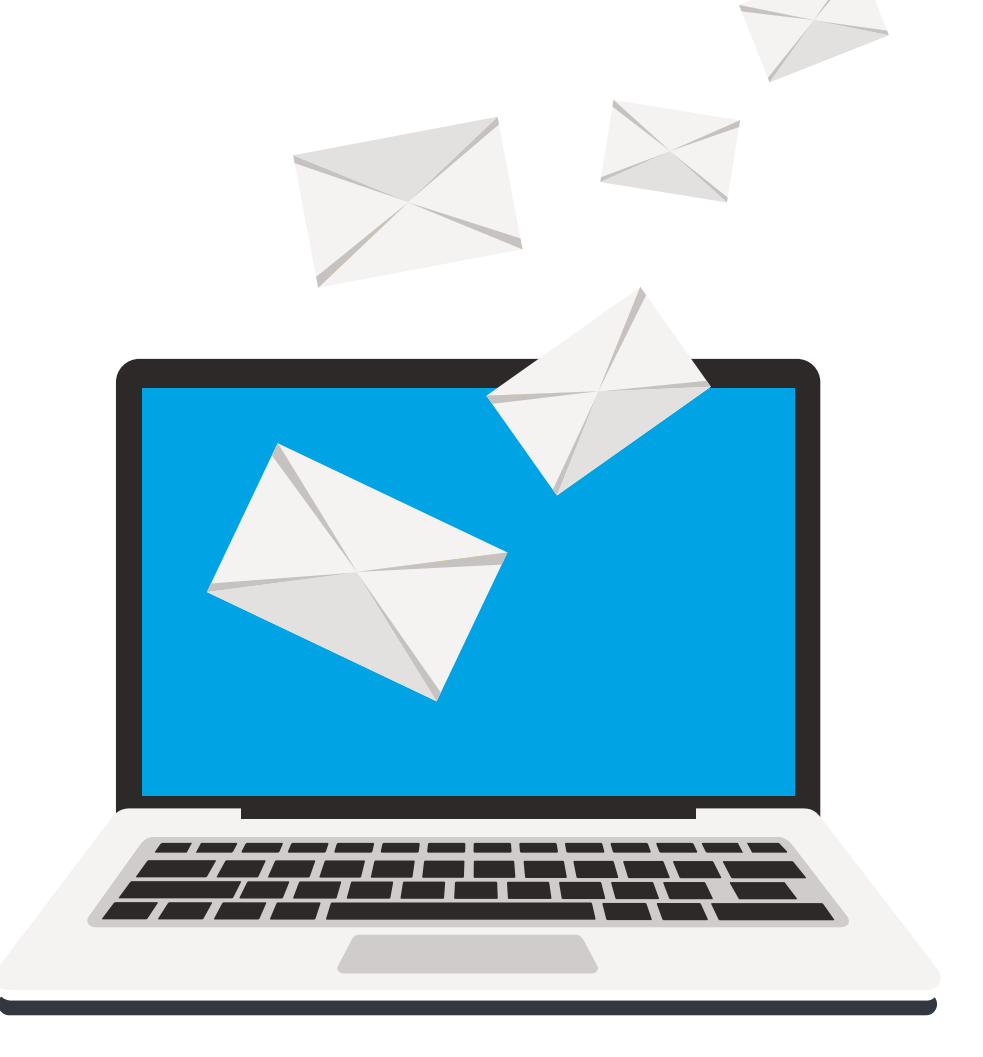

If a policy is eDelivery-eligible and there are no ePolicy Admin settings in place, the Case by Case feature will automatically be available for use. Once the policy is Conditionally Issued, the delivery preference cannot be changed and the policy will automatically be sent electronically to the Policy Owner.

| Ne<br>Poli | ew Business Pending Polic<br>cy information is current as of 7/25/20 | : <b>y: UATDUP0002</b><br><sup>119</sup> | Ø                                               | □ 🖨                      | Export 🗸 |
|------------|----------------------------------------------------------------------|------------------------------------------|-------------------------------------------------|--------------------------|----------|
|            | Policy Information<br>Policy Details                                 |                                          |                                                 |                          |          |
|            | Product Type<br>Term Life Insurance                                  | Insured Name<br>CONNEXTUAT, John         | Writing Agent<br>AQCTXN,GDUQL V, XUP21-AGL      | Policy Status<br>Pending |          |
|            | Face Amount<br>\$1,000,000.00                                        | Premium<br>\$71.67                       | Billing Frequency<br>Monthly                    | Date of Issue            |          |
|            | Policy Delivery Details                                              |                                          |                                                 |                          |          |
|            | Policy Delivery Type<br>Paper                                        | Policy Sent Date                         | eDelivery Method(if applicable)<br>Case by Case | 0                        |          |
|            |                                                                      |                                          | ON OFF eD                                       | elivery Email            | UPDATE   |
|            | Insured Details                                                      |                                          |                                                 |                          |          |
|            | Owner Name<br>CONNEXTUAT, John                                       | Product Name<br>Select-a-Term            | Product Version<br>FEB 2019                     | Issue Company<br>001     |          |
|            | Owner Name Type<br>Organization                                      | Term Duration<br>20                      | Issue State<br>TX                               |                          |          |
|            | Financial                                                            |                                          |                                                 |                          |          |
|            | Billing Method<br>Direct Billing                                     | Annualized Premium<br>\$860.04           | DSE                                             |                          |          |
|            |                                                                      | (                                        | •                                               |                          |          |

### ePolicy Setup: Admin

ePolicy Delivery offers several options that allow you to customize delivery and notification options. If ePolicy Delivery is elected by the BGA/MGA, all cases will be sent electronically for each selected writing agent.

#### **DELIVERY OPTIONS**

# To BGA/MGA to manage

- Once the policy has been conditionally issued, it will be available for the BGA/ MGA to administer
- BGA/MGA must deliver policy

# To BGA/MGA and downline

- Once the policy has been conditionally issued, it will be available for the BGA/MGA and/ or the downline to administer
- BGA/MGA or agent must deliver policy

#### To Policy Owner with access restricted

• Once the policy has been conditionally issued, it will be sent to the Policy Owner and be available for the BGA/MGA to administer.

#### To Policy Owner with access for my downline

 Once the policy has been conditionally issued, it will be sent to the Policy Owner and be available for the BGA/MGA and/or downline to administer.

#### Customize

- To BGA/MGA and downline
- BGA/MGA must deliver policy
- To Policy Owner with access for downline

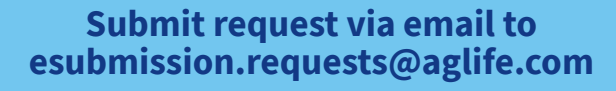

- Include BGA/MGA agency number, TIN, eDelivery preference, identify the eDelivery contact.
- If the preference is "customize," include each agent name and agent number that will be turned on

#### eSubmission Team will submit the request to the Tech Team for processing

#### Tech team will process request within 24-48 hours

• Exception: Requests will be delayed during the week of Technical Releases

Once the request has been completed, any policies in the pipeline that have not been conditionally issued will be delivered via the newly-set eDelivery preferences

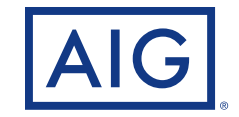

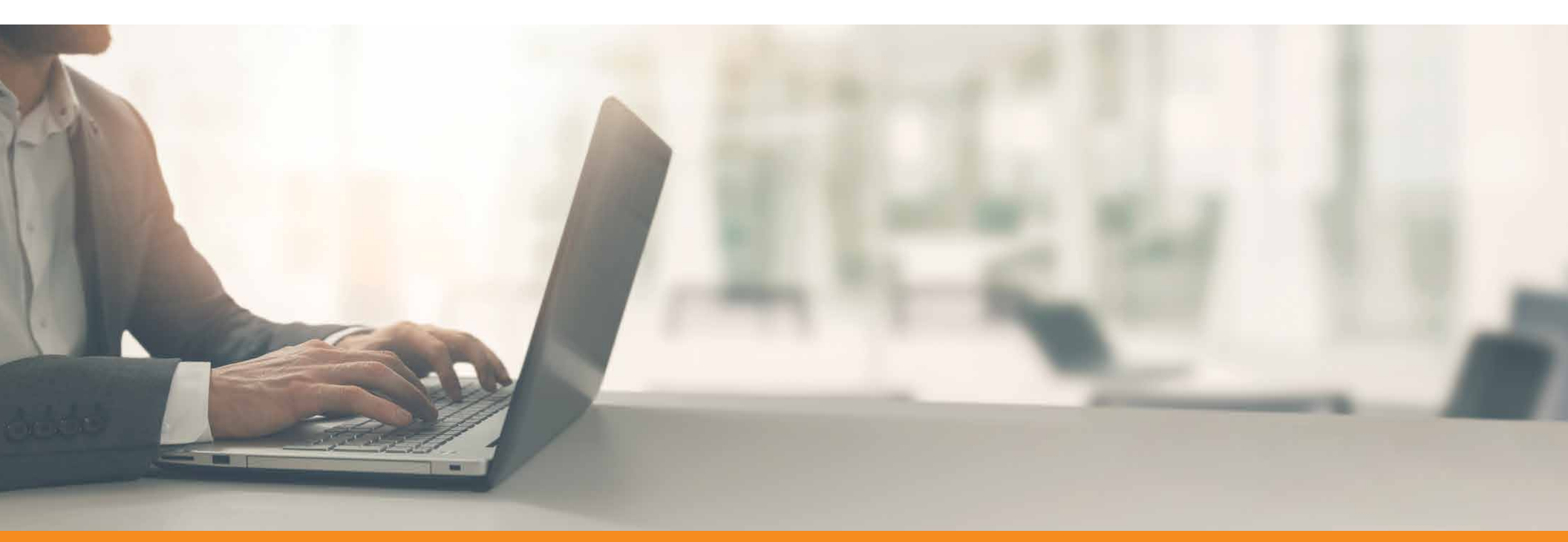

**ePolicy Delivery:** Producer Perspective, Journey

PAGE 7 of 28

Navigating from the New Business dashboard, the Policy Delivery Details can be viewed.

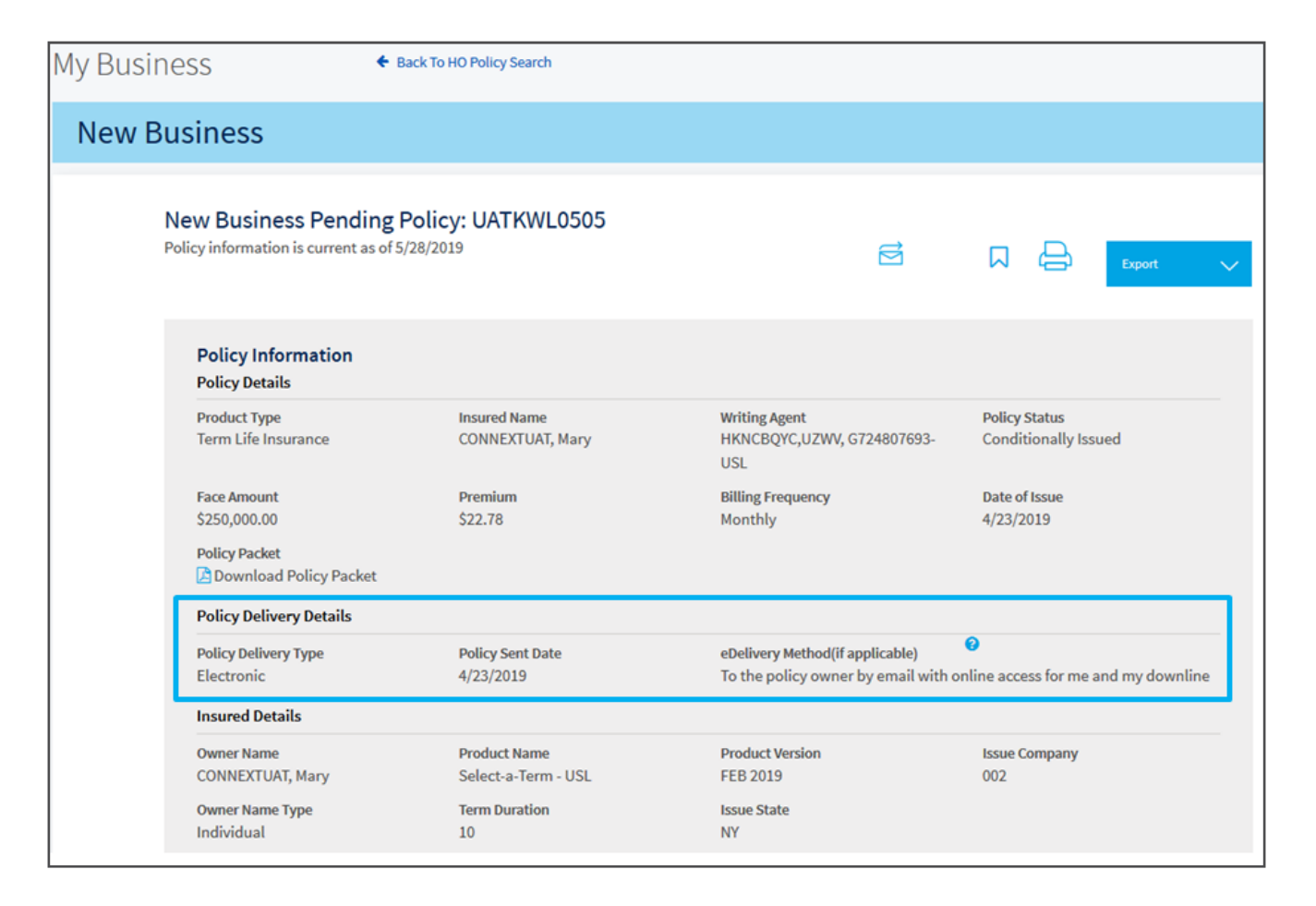

Clicking on the Policy Delivery Details tab will show the delivery history as well as the available action items (i.e., Request Paper Copy, Request Reissue)

| w Business                                                                                              |                                               |                     |                                 |                                                        |                      |                                            |           |
|----------------------------------------------------------------------------------------------------|-----------------------------------------------|---------------------|---------------------------------|--------------------------------------------------------|----------------------|--------------------------------------------|-----------|
| New Business Pending<br>Policy information is current as of 5                                           | Policy: 419005<br>/11/2019                    | 3023                |                                 |                                                        | Д                    | e e                                        | xport 🗸 🗸 |
| Policy Information<br>Policy Details                                                                    |                                               |                     |                                 |                                                        |                      |                                            |           |
| duct Type<br>m Life Insurance<br>Face Amount<br>\$500,000.00<br>Policy Packet<br>Download Policy Packet | Insured Na<br>MCCLINTO<br>Premium<br>\$382.75 | me<br>CK, CHRISTOPI | Writ<br>HER MAL<br>Billi<br>Ann | ng Agent<br>RER,MARK, 8FF48-AGL<br>Ig Frequency<br>Jal | Polic<br>Con<br>Date | ry Status<br>ditionally Issued<br>of Issue |           |
| Detailed Policy Informa                                                                                 | tion                                          |                     |                                 |                                                        |                      |                                            |           |
| Outstanding Requirements Policy Delivery Details                                                        | Application                                   | Coverage            | Insured/Owner                   | Beneficiaries                                          | Agent List           | Corresponden                               | ce        |

Once on the Policy Delivery Details tab, the history will automatically display. The history will include steps taken by the Home Office, the Agent or the Policy Owner.

| Detailed Policy Inf                   | formation               |               |                                  |               |                  |                           |  |
|---------------------------------------|-------------------------|---------------|----------------------------------|---------------|------------------|---------------------------|--|
| Outstanding Requirem                  | ents Application        | Coverage      | Insured/Owner                    | Beneficiaries | Agent List       |                           |  |
| Corresponder                          | Policy Delivery Details |               |                                  |               |                  |                           |  |
| Policy Delivery Details               |                         |               |                                  |               |                  |                           |  |
| Transaction Date $\downarrow\uparrow$ | Status ↓↑               |               | Use                              | rld ↓†        | Email Address ↓↑ |                           |  |
| 4/29/2019 4:31:05 AM                  | Viewed by Policy        | Owner         | UA                               | TKWL0501      |                  |                           |  |
| 4/29/2019 4:31:03 AM                  | Viewed by Policy        | Owner         | UA                               | TKWL0501      |                  | =                         |  |
| 4/29/2019 4:30:59 AM                  | Viewed by Policy        | Owner         | ∧ Hide Details                   |               |                  | Policy Delivery Actions   |  |
| 4/29/2019 4:24:24 AM                  | Recurring Payme         | nt Provided   | Requests                         |               | The Policy       | y Delivery Action buttons |  |
| 4/29/2019 4:24:24 AM                  | Recurring Premiu        | m Mode Change | Requests                         | ~             | Policy Del       | livery Details tab        |  |
| 4/29/2019 4:14:06 AM                  | Initial Premium P       | aid           | Forward Link<br>Owner<br>Reissue | to Policy     |                  |                           |  |
|                                       |                         |               | Paper Mailin<br>Not Taken        | g             |                  |                           |  |

### **Policy Delivery Action Items**

#### **Policy Delivery Action Items:**

- Forward Link to Policy Owner
- Reissue
- Not Taken
- Paper Mailing (requested paper copy)

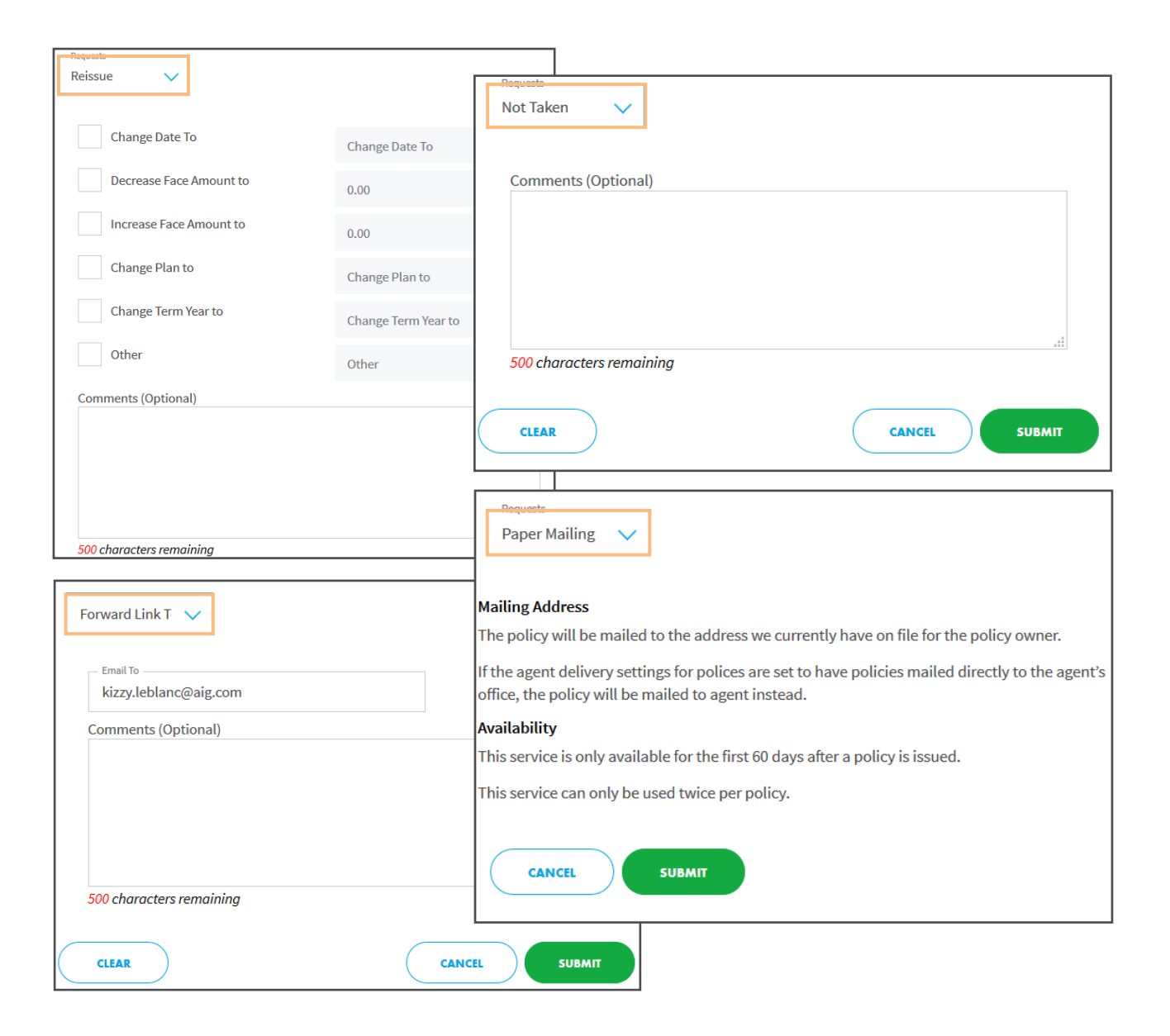

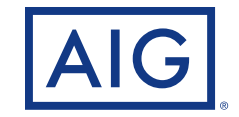

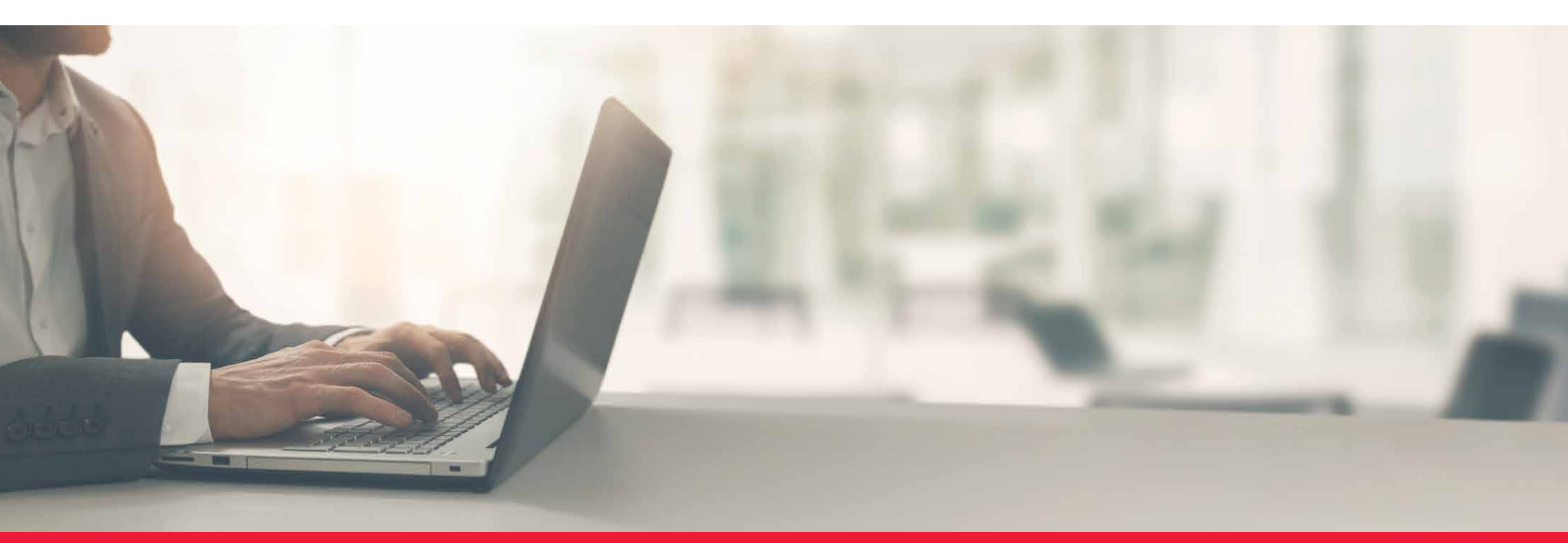

ePolicy Delivery: Customer Perspective, Journey

PAGE 12 of 28

Customer receives email with link to get started.

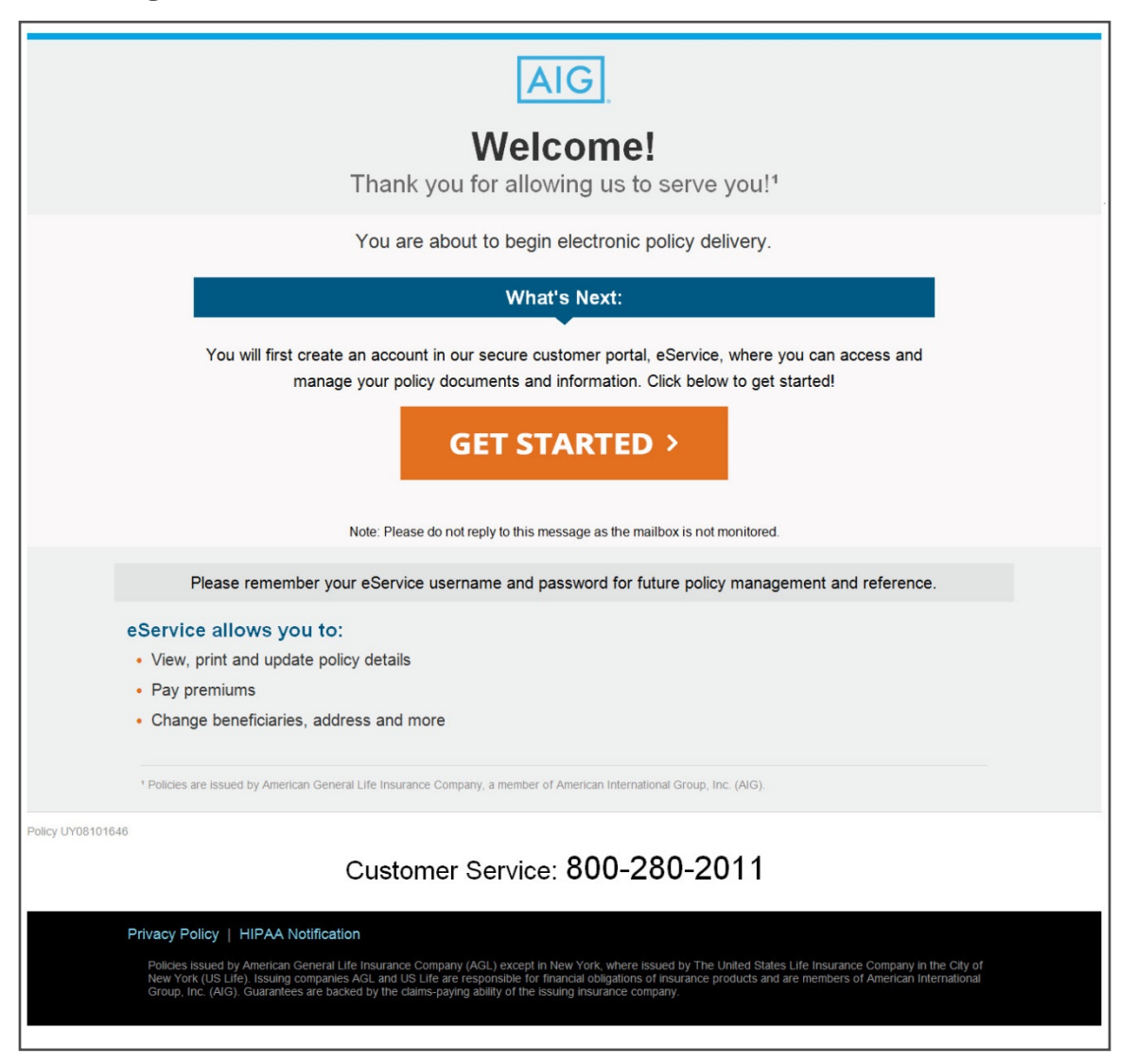

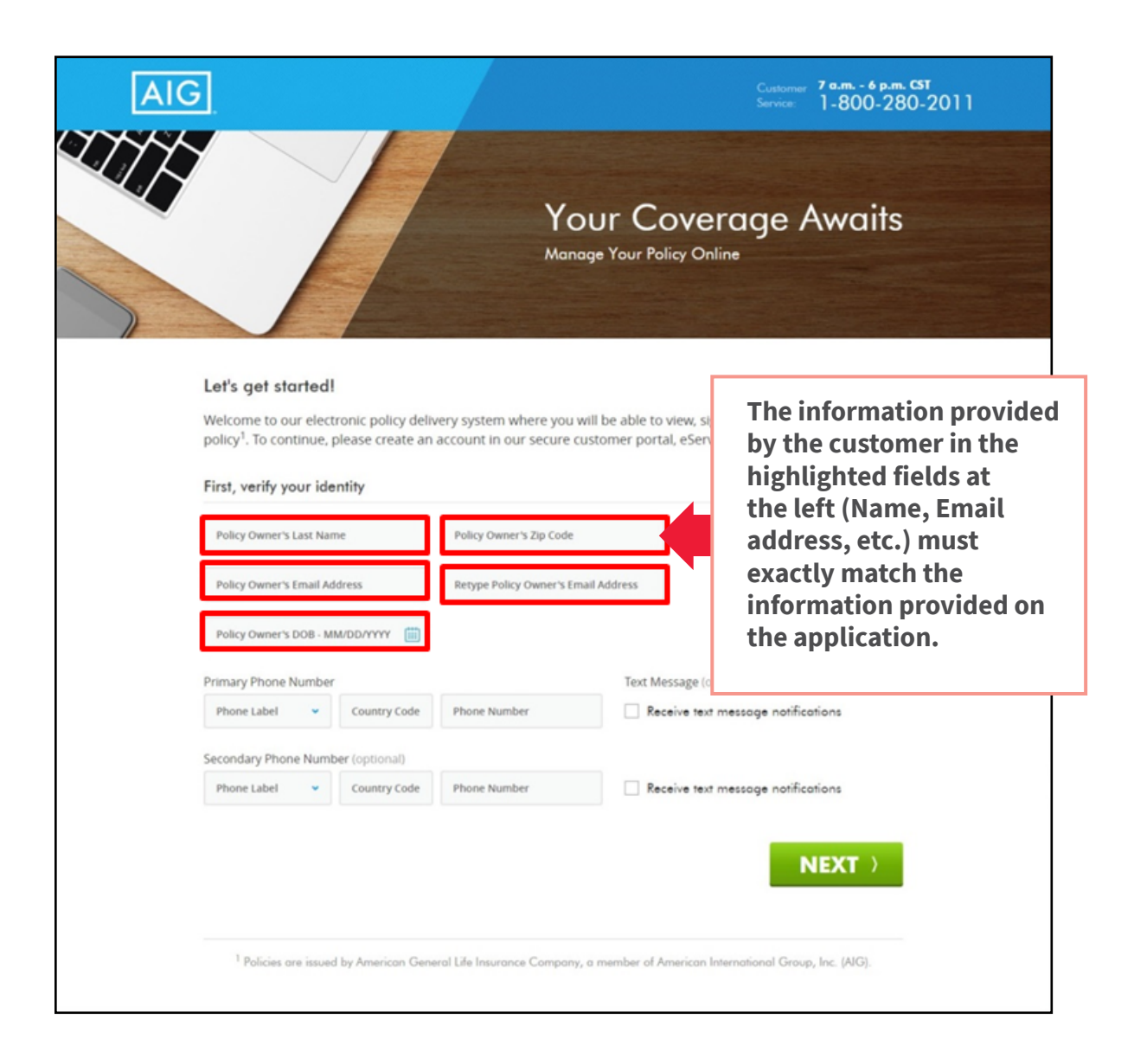

### **Step 1 (continued)** eService Enrollment

| AIC                                                                                         | 1. ENROLL                                                                                                    | 2. SIGN                                                                                                    | Contorner 2 ann - 4<br>Service 1-800                                                                                                    | 280-2011                                  | The customer will create User ID,<br>Password, and set up three security<br>questions/answers.<br>Enrollment for eService is now<br>complete. |
|---------------------------------------------------------------------------------------------|----------------------------------------------------------------------------------------------------|----------------------------------------------------------------------------------------------------|----------------------------------------------------------------------------------------------------|-------------------------------------------|----------------------------------------------------------------------------------------------------|
|                                                                                             | Create User ID (8 to 12 characters)                                                                                                    | Retype Password                                                                                                    |                                                                                                    |                                           |                                                                                                    |
|                                                                                             | Security Question: If you forget<br>to answer the Security Question.<br>Question 1<br>SecurityQuestion<br>SecurityAnswer                                                                                                    | your passward, you will be asked                                                                                                    |                                                                                                    | Your eService                             | Congratulations!                                                                                                    |
|                                                                                             | Question 2<br>Security Answer<br>Question 3                                                                                                    | •                                                                                                    |                                                                                                    | pussi                                     | isword to decess and manage your policy in the totole.                                                                                        |
|                                                                                             | SecurityQuestion Security Answer                                                                                                    | •                                                                                                    |                                                                                                    |                                           |                                                                                                    |
|                                                                                             | <ul> <li>I have read and agree to the eServi</li> <li>I have read and agree to the ePoic</li> </ul>                                                                                                    | ce Terms of Use. View Agreement<br>y Delivery Consent. View Agreement                                                                                                    | Cancel NEXT                                                                                                    | You                                       | 'ou will be directed to your policy documents in five<br>seconds or click here to go there now.                                               |
| Privacy Po<br>Pariston smoother<br>by the classe<br>of the classe<br>Recomme<br>Findox (see | Policies are issued by American Gene<br>ling   HIPAA Notification<br>de Amerona General Ma Insurance Company (AG<br>and a Grows AG, and State are responsible for formad a<br>prophy debity of the same powerbar to prophy of<br>and an anomaly of the same powerbar to prophy<br>and an anomaly of the same powerbar to prophy<br>and warrange (of Finders Company (Advance (of the same<br>powerbar)). Character of the same powerbar to pro-<br>table of the same powerbar to pro-<br>table of | ent Life Insurance Company, a member of Ar<br>Leasest in New York, where issued by The United<br>Striptions of Insurance products and are members i<br><b>wiscolf, Get Chrome</b> | naricon International Group, Inc. (AIG).<br>Notes Life Internet Company in the Cay of N<br>d American International Group, Inc. (AIG). G | e York (J.B. Lin),<br>oronheet one bocked |                                                                                                    |

| AIG                                                                     |                                                                    |                                                                                               | Customer <b>7 n.m 6 p.m. CST</b><br>Service 1-800-280-2 | 011                                 |                                           |                                         |                      |
|-------------------------------------------------------------------------|--------------------------------------------------------------------|-----------------------------------------------------------------------------------------------|---------------------------------------------------------|-------------------------------------|-------------------------------------------|-----------------------------------------|----------------------|
|                                                                         |                                                                    | 2. SIGN                                                                                       | Э. РАУ                                                  |                                     |                                           |                                         |                      |
| Policy Inform                                                           | nation                                                             |                                                                                               |                                                         |                                     |                                           |                                         |                      |
| Policy Owner Name<br>Insured Name:<br>Product Type:<br><u>View more</u> | BOB SNMMMMTESTCASEAI<br>BOB SNMMMMTESTCASEAI<br>Accident Indemnity |                                                                                               |                                                         |                                     |                                           |                                         |                      |
| It's Tin                                                                | ne to Sign                                                         | er sen remained minute contract source an                                                     |                                                         |                                     |                                           |                                         |                      |
|                                                                         |                                                                    | L-M-J-M-M-M-M-M-M-M-M-M-M-M-M-M-M-M-M-M-                                                      |                                                         |                                     |                                           |                                         |                      |
|                                                                         | I have read and a     I have carefully re-                         | pres to the eSignoture Consent, View Agn<br>iewed my document(s) obove.<br>CLICK HERE TO SIGN | Custom<br>acknow<br>reviewe                             | er must a<br>ledge "ti<br>d" to suc | agree to "es<br>he docume<br>ccessfully e | Signature Cor<br>nts have beer<br>Sign. | nsent" a<br>n carefu |

| AIG                                                                                                    |                                                                                                   |                                                                                               |                               |                                                                |                                     |                                  |                            |                                |                              |                 |
|----------------------------------------------------------------------------------------------------|---------------------------------------------------------------------------------------------------|-----------------------------------------------------------------------------------------------|-------------------------------|----------------------------------------------------------------|-------------------------------------|----------------------------------|----------------------------|--------------------------------|------------------------------|-----------------|
|                                                                                                    |                                                                                                   |                                                                                               |                               | Policy Acceptance and                                          |                                     |                                  | _                          |                                |                              |                 |
| American General Lit     The United States Lif                                                                      | AIG                                                                                               |                                                                                               |                               | S<br>Policy # (if                                              | hort Health<br>known):              | Statement                        |                            |                                |                              |                 |
| A member of American Internati<br>In this amendment, the "C<br>The insurance company s<br>company is responsible fo | American Genera<br>The United States<br>A member of American Inter                                | Il Life Insurance Company, 27<br>s Life Insurance Company in t<br>rmational Group, Inc. (AIG) | 27-A Allen Pa<br>he City of N | Parkway, Houston, TX 77019<br>New York, 175 Water St, New Yor  | k, NY 10038                         |                                  |                            |                                |                              |                 |
| Proposed Insured<br>Primary Proposed Insured<br>Other Proposed Insured                                              | In this form, the "Compa<br>for the obligation and pa<br><b>Proposed Insured</b>                  | In the event any exce<br>reserves the right to                                                | ption is i<br>eceive, i       | noted herein, the polic<br>review, and act upon                | cy referenced<br>this Short Hea     | l above must n<br>alth Statement | ot be deliv<br>t and any o | ered and will<br>ther requirem | l not be in force.<br>ients. | The Company     |
| Policy Number: <u>POLICY</u><br>I hereby acknowledge rec<br>differ from the policy for w                            | First Name<br>I represent, on behalf of                                                           | Agent Instructions: If                                                                        |                               | ns or changes are noted                                        | above, do not                       | deliver the polic                | cy and consu               | ult with the Hor               | me Office.                   |                 |
| REASON FOR AMENDM<br>REASON FOR AMENDM<br>REASON FOR AMENDM                                                         | <ol> <li>There have been no o</li> <li>Neither I nor any oth<br/>a. Consulted a licent</li> </ol> | Agreement: All of the of, the application for ir                                              | al na<br>Is a                 | swers are full, complete                                       | and true to the                     | e best of my know                | wledge and                 | belief, and are                | a continuation of, a         | and form a part |
| I represent, on behalf of m<br>1. There have been r<br>2. Neither I nor any o                                       | <ul> <li>b. Acquired any kno<br/>question, is now i</li> <li>Exceptions:</li> </ul>               | Owner Signature                                                                               |                               |                                                                | Г                                   | Proposed                         | Insured (PI                | ) Signature                    |                              | Г               |
| a. Consulted a lice<br>b. Acquired any kr<br>Exceptions:                                                            |                                                                                                   | x                                                                                             |                               |                                                                |                                     | x                                |                            |                                |                              |                 |
| In the event any exception<br>Amendment of Application<br>Agreement: I hereby rep<br>Policy Acceptance and Ar       |                                                                                                   | Owner signed on (da<br>Owner signed at (city                                                  | te                            |                                                                |                                     | PI signed                        | on (date) _<br><i>(lf</i>  | <sup>t</sup> under age 16,     | signature of paren           | t or guardian)  |
| Owner Signature                                                                                                    |                                                                                                   |                                                                                               |                               |                                                                |                                     |                                  |                            |                                |                              |                 |
| X<br>Owner signed on (date)                                                                                         |                                                                                                   |                                                                                               |                               |                                                                |                                     |                                  |                            |                                |                              |                 |
| Show title of officer if sig                                                                                        | In the event any exce<br>reserves the right to r                                                  | eption is noted herein, the policy<br>receive, review, and act upon th                        | referenced<br>is Short Hea    | above must not be delivered an alth Statement and any other re | nd will not be in fo<br>quirements. | rce. The Company                 |                            |                                |                              |                 |
|                                                                                                    | Agent Instructions: If                                                                            | f exceptions or changes are noted a                                                           | bove, do not d                | deliver the policy and consult with                            | the Home Office.                    |                                  |                            |                                |                              |                 |
|                                                                                                    | Agreement: All of the<br>of, the application for in                                               | above answers are full, complete a<br>nsurance.                                               | nd true to the                | best of my knowledge and belief, a                             | nd are a continuatior               | n of, and form a part            |                            |                                |                              |                 |
|                                                                                                    | Owner Signature                                                                                   |                                                                                               |                               | Proposed Insured (PI) Signa                                    | ture                                |                                  |                            |                                |                              |                 |
| AGLC108095-2015                                                                                                    | x                                                                                                 |                                                                                               |                               | ×                                                              |                                     |                                  |                            |                                |                              |                 |
|                                                                                                    | Owner signed on (dat                                                                              | te)                                                                                           |                               | Pl signed on (date)                                            |                                     |                                  |                            |                                |                              |                 |
|                                                                                                    | Owner signed at (city                                                                             | y, state)                                                                                     |                               | (if under a                                                    | age 16, signature of p              | parent or guardian)              |                            |                                |                              |                 |
|                                                                                                    | ICC15-108098                                                                                      |                                                                                               |                               |                                                                |                                     | Rev0516                          |                            |                                |                              |                 |

#### If the client has not yet arranged for an initial payment, they will go to this screen first.

- If the client has already arranged for an initial payment, jump to **page 21**.
- If the client has selected Non-Monthly Billing Mode, jump to **page 24**.

|                                                               |                                           | AIG                                                                                                    | Customer 2<br>Senice                                       | 'e.m 6 p.m. CST<br> -800-280-2011 |
|---------------------------------------------------------------|-------------------------------------------|----------------------------------------------------------------------------------------------------|------------------------------------------------------------|-----------------------------------|
|                                                               |                                           | 1. ENROLL →                                                                                                    | 2. SIGN → <b>3.</b>                                        | РАУ                               |
|                                                               |                                           | Policy Information                                                                                                    |                                                            |                                   |
|                                                               |                                           | Policy Owner Name: JOHN IPQNG8UFO<br>Insured Name: JOHN IPQNG8UFO<br>Product Type: Term Life<br><u>View more</u>                          | Beneficiary: BENEONE ONE<br>Class/Rating: Standard Tobacco |                                   |
| "Once your initial<br>paid, you will be r<br>automatic bank d | premium is<br>equired to setup<br>rafts." | It's now time to collect your initial p<br>Once your initial premium is poid, you will be require<br>Amount due today:                    | oremium<br>á to set up automatic bank drahs.               | \$ 75.90                          |
|                                                               |                                           | Please enter your payment i                                                                                                    | nformation                                                 |                                   |
|                                                               |                                           | Credit or Debit Card                                                                                                    | Electronic Bank Withdrawal                                 |                                   |
|                                                               |                                           | Select your initial payment preferen                                                                                                    | :e                                                         |                                   |
|                                                               |                                           | Monthly         \$ 75.90           Quarterly         \$ 232.54           Semi-Annual         \$ 456.30           Annual         \$ 877.50 |                                                            |                                   |

The policy owner will review the banking or credit card information and authorize the initial premium.

|                                                                                                    |                                                                                                    |                                                                                               | 1-800-280-                                                                                      | 2011 |
|----------------------------------------------------------------------------------------------------|----------------------------------------------------------------------------------------------------|-----------------------------------------------------------------------------------------------|-------------------------------------------------------------------------------------------------|------|
|                                                                                                    |                                                                                                    |                                                                                               |                                                                                                 |      |
| 1. ENROLL                                                                                                    | 2. SIGN                                                                                                    | $\rightarrow$                                                                                 | 3. PAY                                                                                          |      |
| Policy Information                                                                                                    |                                                                                                    |                                                                                               |                                                                                                 |      |
| Policy Owner Name: JOHN KWLDELLA<br>Insured Name: JOHN KWLDELLA<br>Product Type: Term Life<br>View_more *                                                                   | Class/Rating:                                                                                                    | Standard N                                                                                    | onTobocco                                                                                       |      |
| Review Payment Inform<br>Please review the payment and                                                                                                    | ation and Authorization<br>d authorization information below: You wi                                                                                                    | I receive a confirm                                                                           | ation email upon                                                                                |      |
| successful approval of this tran                                                                                                    | saction.                                                                                                    |                                                                                               |                                                                                                 |      |
| Payment Amount<br>Scheduled Payment Date                                                                                                    | \$1,891.50<br>04-10-2017                                                                                                    |                                                                                               |                                                                                                 |      |
| Bank Information                                                                                                    | ter                                                                                                    |                                                                                               |                                                                                                 |      |
| Account Type<br>Account Holder                                                                                                    | Checking<br>John Kwidella                                                                                                    |                                                                                               |                                                                                                 |      |
| Bank Name<br>Routing Number<br>Account Number                                                                                                    | First Eagle Federal Credit Union<br>252075977<br>123456                                                                                                    |                                                                                               |                                                                                                 |      |
| Authorization                                                                                                    |                                                                                                    |                                                                                               |                                                                                                 |      |
| I authorize the insurance comp<br>the indicated bank account at t<br>indicated and other indicated (                                                                        | pany that issued my policy ("Company") to<br>the named depository institution for the p<br>tharges due on the policy/contract(s) liste                                                      | i initiate a single el<br>ayment of premiu<br>d.                                              | ectronic debit against<br>ms in the amount                                                      |      |
| I understand that this Authoriz<br>until the Company receives act<br>harmless from any loss, claim (                                                                        | tation will not affect the terms of the contr<br>tual payment in its Service Center. Lagree<br>or liability of any kind by reason or dishon                                                 | ract(s). A payment<br>to indemnify and it<br>for of this debit.                               | is not deemed made<br>hold the Company                                                          |      |
| This Authorization may be term<br>notice of such termination to th<br>until the Company has a reaso                                                                         | ninated by me or the Company at any tim<br>he non-terminating party. A termination n<br>mable opportunity to act on it.                                                                     | e for any reason by<br>otice to the Comp                                                      | y providing written<br>any is not effective                                                     |      |
| By clicking the button below, I:<br>have authority to request debit<br>that I have electronically signer<br>is the equivalent of my handwi<br>terms of use of this website. | (5) confirm that I am the contract owner of<br>ts against the bank account identified on to<br>d this Authorization, and that such signature<br>ritten signature; and (4) agree to be bound | of the policy/contra<br>this request; (3) un<br>are is legally bindin<br>a by the foregoing a | ct: (2) confirm that I<br>derstand and agree<br>g and enforceable and<br>Authorization, and the |      |
| I authorize this transaction                                                                                                    | ion                                                                                                    |                                                                                               |                                                                                                 |      |
|                                                                                                    |                                                                                                    | Cancel                                                                                        | CONTINUE                                                                                        |      |
|                                                                                                    |                                                                                                    |                                                                                               |                                                                                                 |      |

| 1. ENROLL $ ightarrow$ 2. SIGN                                                                                                    | $\rightarrow$       | 3. PAY                                                                                            |                                                                                                    |
|----------------------------------------------------------------------------------------------------|---------------------|---------------------------------------------------------------------------------------------------|----------------------------------------------------------------------------------------------------|
| Thank you for making your first premium payment!<br>Transaction date and time:<br>Confirmation number:<br>Confirmation email sent to:<br>What's next?<br>SET UP RECURRING PAY | Novembe<br>MENTS    | r 20, 2017 03:19 PM CDT<br>20171120151933<br>kizzy.leblanc@aig.com                                | Upon review and completion of the<br>authorization, the customer will be presented<br>with a brief confirmation screen informing<br>them that the initial payment is complete.<br>The customer will be automatically directed<br>to the recurring payment screen. |
| You will be outomatically re-directed to setup recurring p                                                                                                    |                     | We have                                                                                           | AIG<br>Thank you!<br>received your payment. <sup>1</sup>                                                                                                    |
|                                                                                                    | lf you              | 20<br>believe this paym<br>Customer Ser<br>Note: Please do r                                      | Confirmation number:<br>D180330155055<br>nent has been requested in error, please contact our<br>rvice Center at 800-280-2011 immediately.<br>not reply to this message as the mailbox is not monitored                                                           |
|                                                                                                    | eSer<br>•<br>•<br>• | vice allows yo<br>View, print and u<br>Pay premiums<br>Change beneficia<br>are issued by American | Du to:<br>Ipdate policy details<br>aries, address and more<br>General Life Insurance Company, a member of American International<br>Group, Inc. (AIG).                                                                                                    |

#### **Step 3** Ongoing Payment Monthly Billing Mode -Setup

#### This screen presents when:

- 1. Applicant provided initial payment (credit card, bank draft) prior to delivery, but did not select recurring payment.
- 2. Applicant paid initial premium during eDelivery setup (previous screens) and is monthly mode.

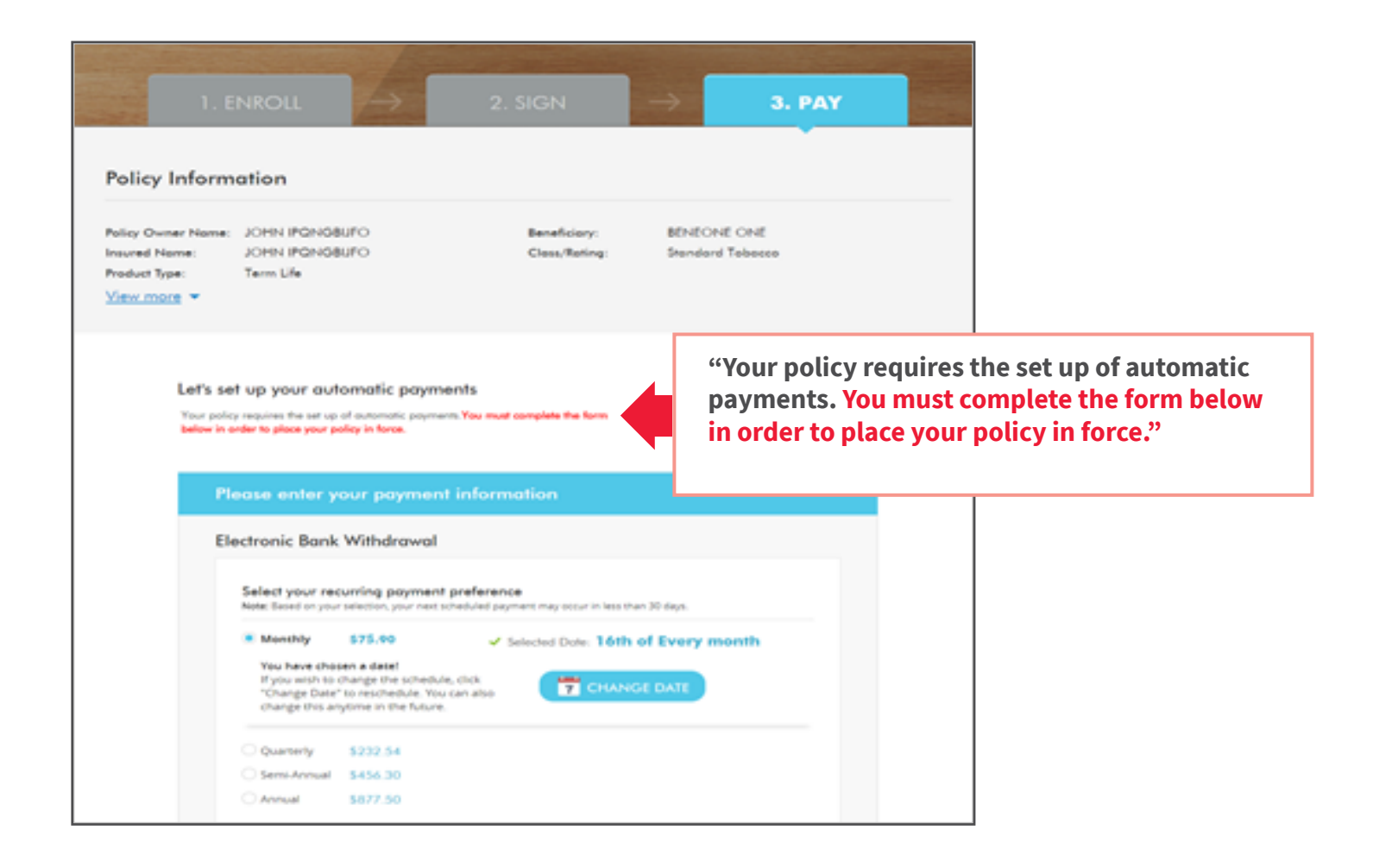

The policy owner will review the banking or credit card information and authorize the initial premium.

|                                                                                                    | ransaction.                                                                                                    |
|----------------------------------------------------------------------------------------------------|----------------------------------------------------------------------------------------------------|
| Payment Preference                                                                                                    | Edit                                                                                                    |
| Payment Method                                                                                                    | Electronic Bank Withdrawal                                                                                                    |
| Frequency                                                                                                    | Monthly                                                                                                    |
| Scheduled Payment Date                                                                                                    | 20                                                                                                    |
| Bank Information                                                                                                    |                                                                                                    |
| Account Type                                                                                                    | Checking                                                                                                    |
| Account Holder                                                                                                    | JOHN KWLDELLA                                                                                                    |
| Bank Name                                                                                                    | First Eagle Federal Credit Union                                                                                                    |
| Routing Number                                                                                                    | 252075977                                                                                                    |
| Account Number                                                                                                    | 123456                                                                                                    |
| Account Holder SSN/TIN                                                                                                    | 200029490                                                                                                    |
| Company Name                                                                                                    |                                                                                                    |
| Date of Birth                                                                                                    | 01/01/1972                                                                                                    |
| Address                                                                                                    | 123 Street                                                                                                    |
| City                                                                                                    | Houston                                                                                                    |
| State                                                                                                    | TX                                                                                                    |
| Zip Code                                                                                                    | 77019                                                                                                    |
| Authorization                                                                                                    |                                                                                                    |
| I authorize the insurance co<br>indicated bank account at th<br>indicated and other indicate<br>in the event of a conversion                                                                                                    | mpany that issued my policy ("Company") to initiate electronic debits against the<br>is named depository institution for the payment of premiums in the amount<br>of charges due on the policy(contractis)) issued, and to continue to initiate such debits<br>renewal, or other change to any such policy(contractis).                                                                                                    |
| Lunderstand that this Author<br>and that if premiums are no<br>any applicable nontrifetaum<br>payment in its Service (cere<br>liability of any kind by reaso<br>This Authoritation may be is<br>notice of such termination to<br>until the Company has a real<br>Byochirm that I have authorin<br>understand and agree that<br>foregoing Authorization, any<br>foregoing Authorization, any                                                                  | autoin indevented territorius environmentation unit and the service index pulper to<br>provision. A payment is not deterned made until the Company reterives actual<br>in largere to indemnify and hold the Company harmless from any loss, claim or<br>nor dishonor of any debit.<br>erminated by me or the Company at any time for any reason by providing written<br>to the non-terminating party. A termination notice to the Company is not effective<br>sonable opportunity to act on it.<br>uton below, IC confirm that I am the contract owner of the policy/contract; (2)<br>y to request debits against the bank account identified on this request; (3)<br>have electronically signed this Authomation, and that such signature is legally<br>is the equivalent of my handwriten signature; and (4) agree to be bound by the<br>d the terms of use of this Website.                                               |
| Lunderstand that this Author<br>and that if premiums are no<br>any applicable monthrefurum<br>payment in its Service Cente<br>lability of any kind by reaso<br>This Authorization may be to<br>incode of such termination to<br>motion of such termination to<br>until the Company has a rea<br>By clicking the "Authorize" to<br>confirm that I have authoriz<br>binding and enforceable an<br>foregoing Authorization, an<br>To cancel this request, pleas | action minimulation terms of the more than the second of the correct(s) will terminate, subject to<br>provision. A payment is not deterned made until the Company receives actual<br>it. I agree to indemnify and hold the Company harmless from any loss, claim or<br>nor dishonor of any debit.<br>erminated by me or the Company at any time for any reason by providing written<br>to the non-terminating party. A termination noise to the Company is not effective<br>anable opportunity to act on it.<br>utton below, I: (1) confirm that I am the contract owner of the policy/contract; (2)<br>to request debits against the bank account identified on this request; (3)<br>have effectronically signed this Authorization, and that such signature is legally<br>is the equivalent of my handwritten signature, and (4) agree to be bound by the<br>3 the terms of use of this Website.<br>e choose Cancel below. |

**Step 3** Ongoing Payment Monthly Billing Mode -Confirmation

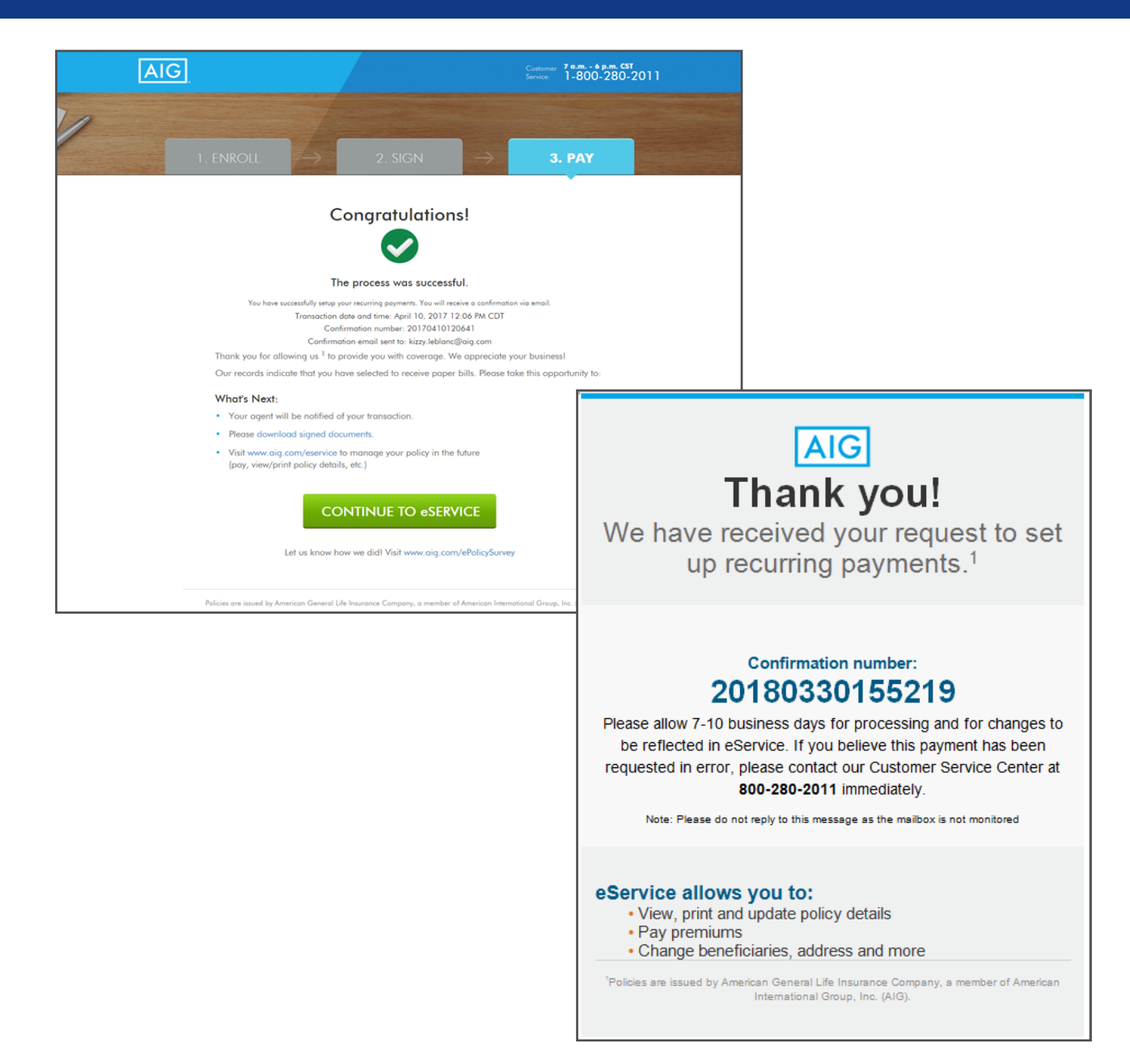

#### If the client has not yet arranged for an initial payment, they will go this screen first.

• If the client has already arranged for an initial payment, jump to **page 26**.

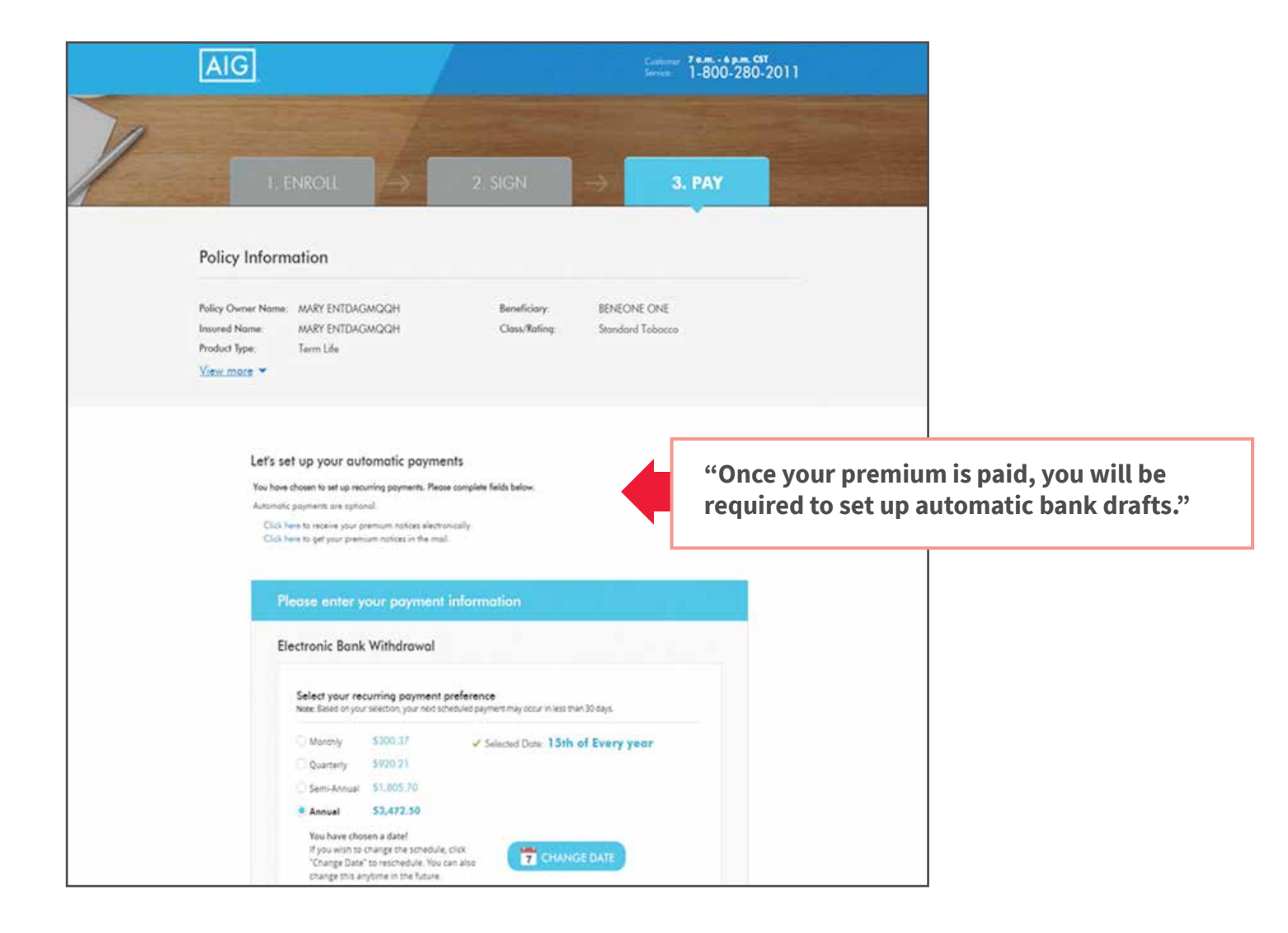

Upon review and completion of the authorization, the customer will be presented with a confirmation screen informing them that the initial payment is complete.

The recurring payment setup is optional for customers with non-monthly billing mode. Clicking the 'Set up Recurring Payments' button will direct the customer to the recurring payment screen.

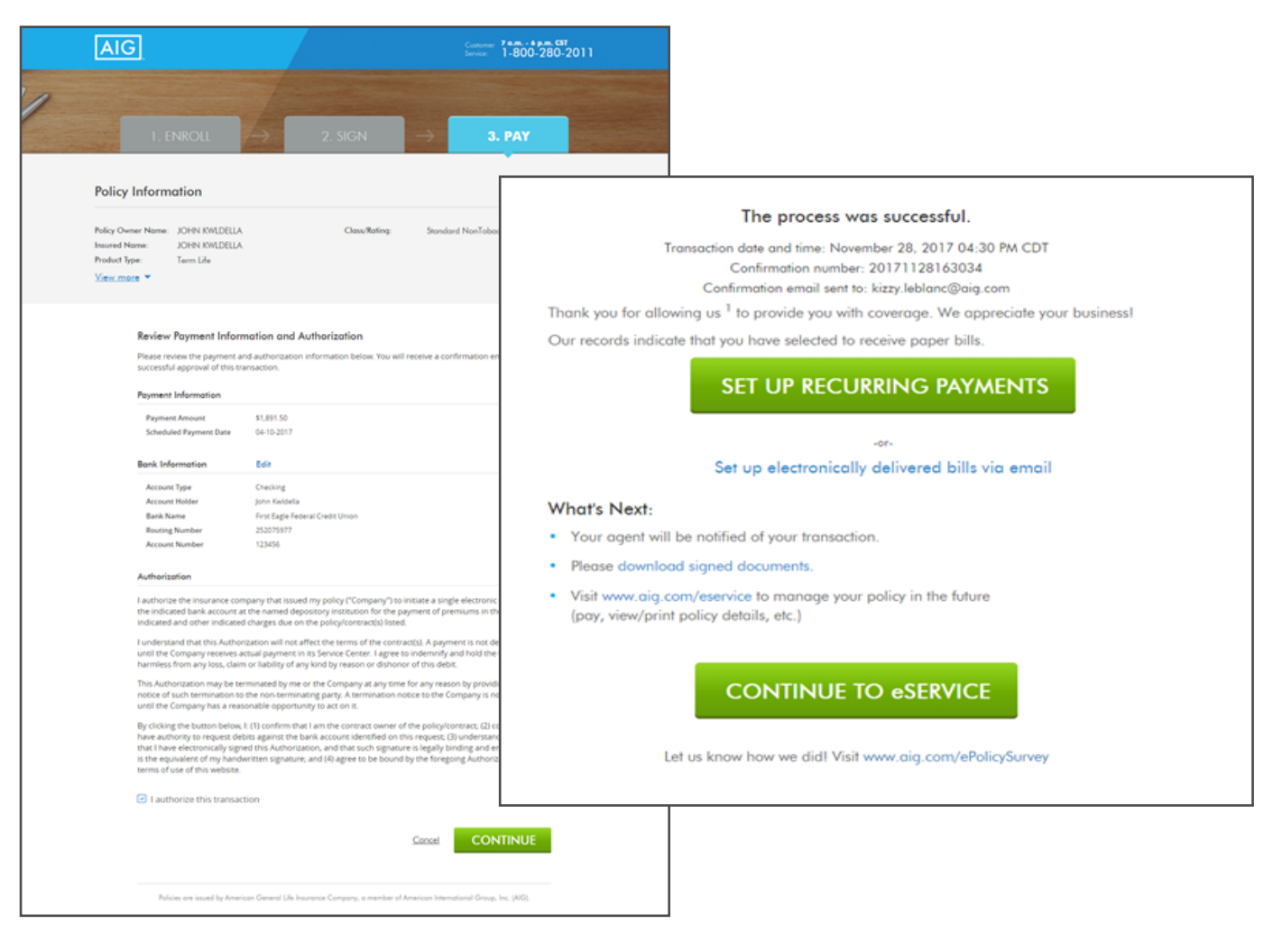

#### This screen presents when:

- 1. Applicant provided initial payment (e.g., credit card) prior to delivery, but not recurring payment.
- 2. Applicant paid initial premium during eDelivery (previous screens) and elected to set up recurring payment when the option was given.

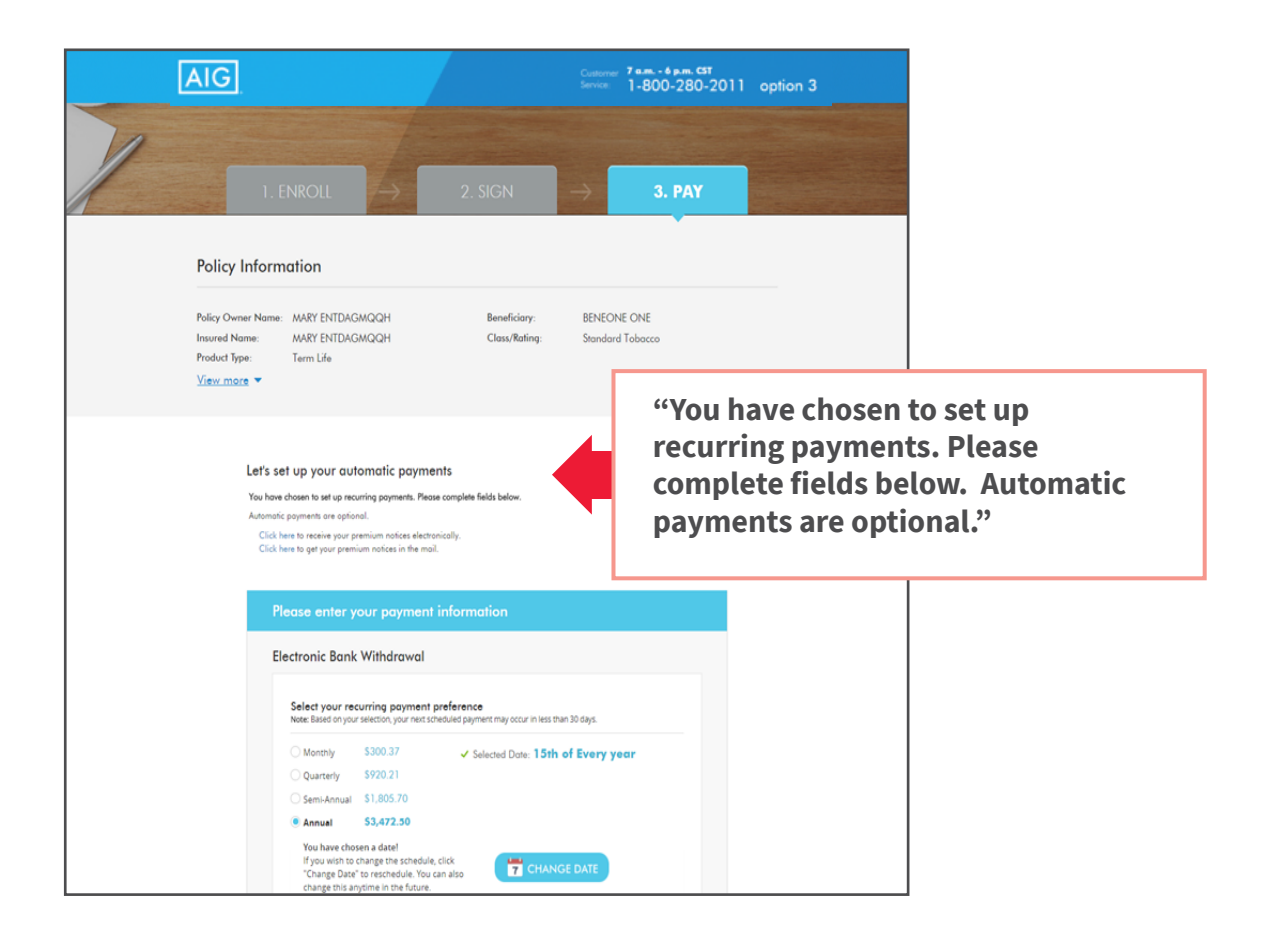

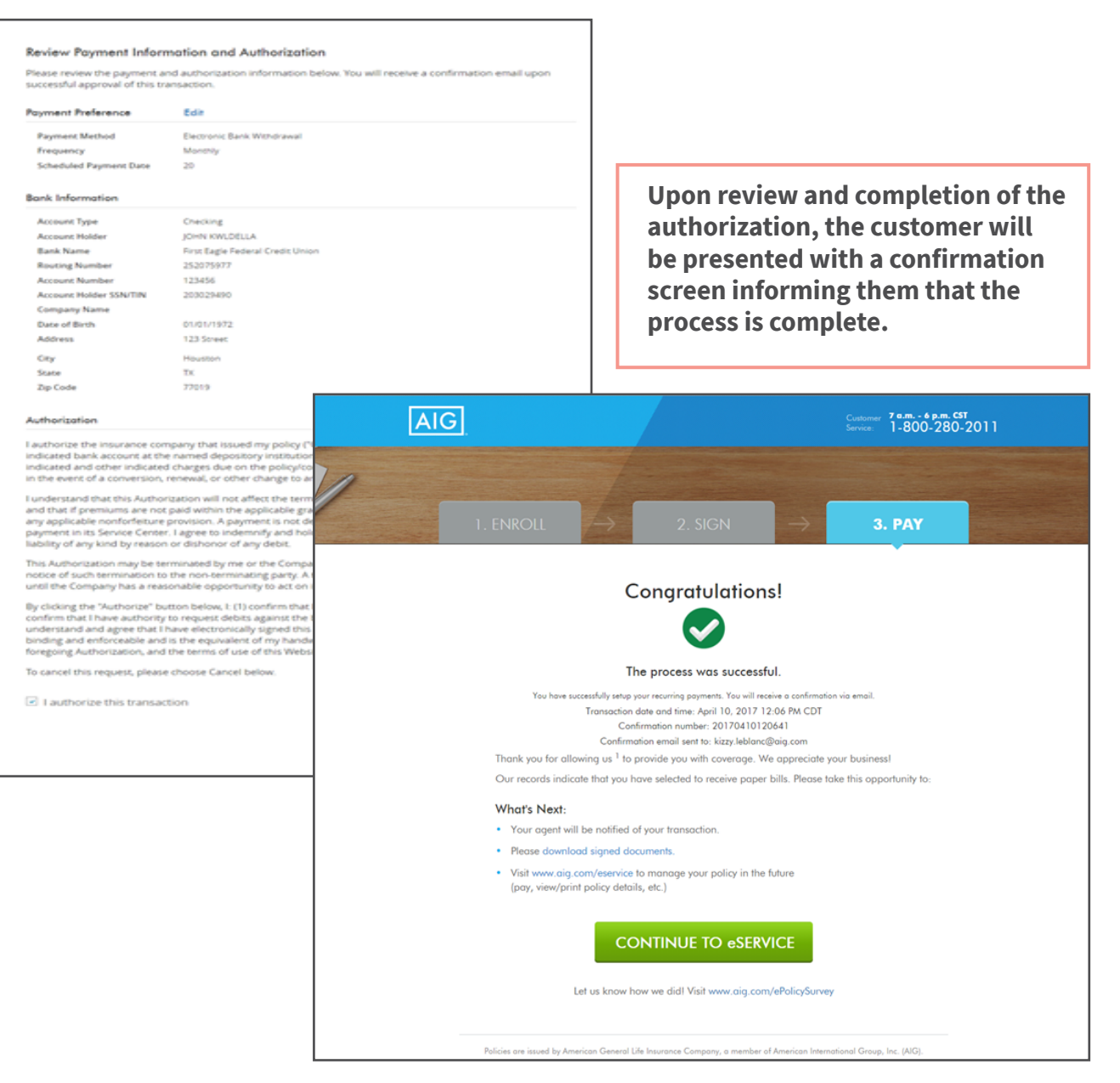

# What happens if the policy owner's email address is not provided on the application?

The policy will automatically be printed and mailed to the policy owner.

#### What email address does the policy owner email come from?

AIG | American General Life/US Life (webmaster@aglife.com).

#### What is the subject line of the policy owner email? Your new insurance policy from AIG

When does the ePolicy link expire? 90 days from sent date.

#### What occurs on an ePolicy when there are multiple Agents?

The policy will be viewable in the Policy Details page of Connext for the agents to view; the eDelivery actions will only be available if the agent has eDelivery turned on.

# If the policy owner has previously eSigned their policy or does not have an outstanding signature requirement, how can they see their policy before submitting a payment?

The policy owner can access their policy via the "View Policy" link at the top of the ePay screen.

# Can the policy owner update the Short Health Statement while completing the eSignature process?

No, only eSignature is supported at this time. The policy owner should follow the instructions on the form for completion, if updates are applicable.

#### Is Direct Bill an option for all payment modes?

Yes, as long as the premium is greater than \$50.

# Can the policy owner change the bank account information on file during the eDelivery process?

If the policy owner previously submitted a Bank Draft Form, they will not be able to change their banking information during the ePolicy Delivery process.

# Does the history screen for ePolicy Delivery show if the client has paid via credit card authorization or EFT?

The history will show 'Paid' status, but will not display the payment type.

# If a client changes their draft date for recurring payments, does this change the effective date?

Yes, the new effective date is changed to the draft date and the policy is reissued

# If a client changes their mode of premium payment, will the policy need to be reissued?

No, a change in mode does not require reissue

# If the subsequent payment mode is changed, will the policy owner be allowed to make the change without additional monthly premiums being due?

No, additional payments will be required to bring the policy up to the mode selected

# If a client goes to eService and only completes the initial premium, is the policy placed inforce?

No, in order for the policy to be placed inforce, a bank draft for recurring payment must be completed (monthly mode)

# If you have questions, call the Producer Contact Center or email <u>eSubmission.requests@aglife.com</u>.

Policies issued by American General Life Insurance Company (AGL), Houston, TX except in New York, where issued by The United States Life Insurance Company in the City of New York (US Life). Issuing companies AGL and US Life are responsible for financial obligations of insurance products and are members of American International Group, Inc. (AIG). Guarantees are backed by the claims-paying ability of the issuing insurance company. Products may not be available in all states and product features may vary by state. Please refer to your policy.

FOR FINANCIAL PROFESSIONAL USE ONLY - NOT FOR PUBLIC DISTRIBUTION

AGLC110961 REV0420 ©2020 AIG. All rights reserved.